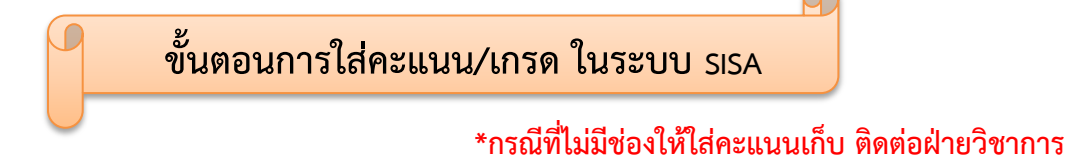

### ขั้นตอนที่ 1 ใช้งานโดย : อาจารย์ผู้สอน

- 1. เข้าสู่ระบบ SISA (หากลืมรหัสให้ติดต่อ MIS หรือ ฝ่ายวิชาการ)
  - เลือก สมุดบันทึกคะแนน

| SISA SISA                                   |                                                    | วีรพงษ์ สุท                              | ทวัน - วิทยาลัยนอร์ทเทิร์น ' 2564 💌 ' ภาคเรียนที่ 1 💌 ' |
|---------------------------------------------|----------------------------------------------------|------------------------------------------|---------------------------------------------------------|
| การตั้งค่า ผิดเลือก/รับ ชินักศึกษา<br>เข้า  | 🔒 บุคลากร 📼 ตารางเรียน 📕 ทะเบียน 🏘 พฤติกร<br>วัดผล | รม 🌼 การเงิน 🧐 เรียนออนไลน์ 🗋 คลังข้อสอบ | 🔒 งาน 🕼 ประเมิน 😚 ข้อมูลส่วนด้ว<br>สารบรรณ              |
| พน้าหลัก<br>ยินดีต้อนรับ คุณวีรพงษ์ สุทาวัน |                                                    |                                          |                                                         |
| ทางลัดเข้าเมนูหลัก                          |                                                    |                                          |                                                         |
| ข้อมูลส่วนด้ว                               | อาจารย์ที่ปรีกมา<br>อาจารย์ที่ปรีกมา               |                                          |                                                         |
| การประเม่นหลังการสอน ห้องเรียนออนไลน์       | <b>(</b> )<br>องเวลาเข้าเรียน                      |                                          |                                                         |

- 2. เลือกรายวิชาที่จะใส่คะแนน
  - > เลือก คณะ สาขา ระดับชั้นปีที่จะลงคะแนน
  - > เลือก ช่องสมุดบันทึกคะแนน (ภายใน)

|          | SISA<br>เมื่อ 🏳 คัดเลือก/รับ 🥶 มัก                                 | สีอมว จิม | 00005 E 0050 V                                                               | 📔 ทะเป | บียน 🏦 ,                                                                            | ແດລັດແລນ 🌐 ດວດເປັນ 🎯 ເດັ່ນນວກນະໄລນ໌ 🗋 | วีรพงษ์ ส        | ุ่≬ทาวัน - วิทย<br>๛ิงาน | กลัยนอร์เ     | ทเทิร์น ' (<br>2 ประเบิน | 2564 -        | ้ ภาคเรีย         | วนที่ 1          | ••       |
|----------|--------------------------------------------------------------------|-----------|------------------------------------------------------------------------------|--------|-------------------------------------------------------------------------------------|---------------------------------------|------------------|--------------------------|---------------|--------------------------|---------------|-------------------|------------------|----------|
| 📕 ระบบ   | เข้า เข้า<br>สำหรับอาจารย์ - สมุดบันทึกผ                           | ละแนน     |                                                                              | วัดผ   | a                                                                                   |                                       | 46030680         | สารบรรถ                  | u .           | - 11-414                 |               | อมูลสานตา         |                  |          |
| ปกติ     | ภาคปกติ 🔻                                                          |           |                                                                              |        |                                                                                     |                                       |                  |                          | [             | รายงานกา                 | ารแก้ไขผล     | งการเรียน เ       | ผลรวมผลก         | การเรียน |
| 2 รายวิช |                                                                    |           | 2 ห้อง                                                                       |        |                                                                                     |                                       |                  |                          |               |                          |               |                   |                  |          |
| รหัส     | หัวข้อ                                                             | อนุมัติ   |                                                                              |        |                                                                                     |                                       | สมุด<br>บันทึก   | สมุดบันทึก               | บันทึก        | บันทึก                   | การ<br>ทำ     | ส่งแบบ            | สรุป<br>นักเรียน | 015      |
| BC330    | <u>การประยุกต์ชอฟต์แวร์เพื่อ</u><br><u>การวางแผนทรัพยากรองค์กร</u> | 0/34      | คณะ                                                                          | ระดับ  | ห่อง                                                                                | ความสมบูรณ์                           | คะแบน<br>(ภายใน) | คะแบน<br>(ภายนอก)        | เวลา<br>เรียน | เวลา<br>สอบ              | แบบ<br>ฝึกหัด | ฝึกหิด<br>ออนไลน์ | เข้าดู<br>วีดีโอ | สอบ      |
| BC499    | โครงงานคอมพิวเตอร์ธุรกิจ                                           | 0/0       | คณะบริหารธุรกิจ<br>สาขาวิชา<br>คอมพิวเตอร์ธุรกิจ -<br>คอมพิวเตอร์ธุรกิจ      | Ð 3    | BC330 -<br>การ<br>ประยุกต์<br>ชอฟต์แวร์<br>เพื่อการ<br>วางแผน<br>ทรัพยากร<br>องค์กร | ¥:0 ⊯i:0 ♥:0 ¥:0 %:0.00%              | <b>↓</b><br>₽    | Ð                        | 0             | 0                        | C             | ۵                 | •                | C        |
|          |                                                                    |           | <ul> <li>คณะบริหารธุรกิจ</li> <li>วิชาเอกคอมพิวเตอร์<br/>ธุรกิจ -</li> </ul> | ปี 2   | BC330 -<br>การ<br>ประยุกด์<br>ชอฟต์แวร์<br>เพื่อการ<br>วางแผน<br>หรัพยากร<br>องค์กร | †:33 de:0 ✔:0 ¥:99 %;0.00%            | Ð                | Ð                        | Ø             | Ø                        | C             | ۵                 | •                | G        |
|          |                                                                    |           |                                                                              |        |                                                                                     |                                       |                  |                          |               |                          |               |                   |                  |          |

# 3. ให้อาจารย์คีย์คะแนนตามรายชื่อนักศึกษาที่ปรากฏ (หากไม่พบชื่อนักศึกษาคนไหน ติดต่อฝ่ายทะเบียน)

- > คะแนนเก็บ คีย์คะแนน กดบันทึก
- > คะแนนกลางภาค คีย์คะแนน กดบันทึก
- คะแนนปลายภาค คีย์คะแนน กดบันทึก และกดตัดเกรด เพื่อให้แสดงเกรด

| 4         | Y.                  | s SI              | SA                                                 |                |                |                  |              |                    |                |                |                | วีรพงษ        | (์สุทาวัน∍        | - วิทยาลัย           | นอร์ทเทิร                   | <b>u '</b> 2564 | 🔹 โกาคเร       | ร่อนที่ 1 🔹 🔹   |
|-----------|---------------------|-------------------|----------------------------------------------------|----------------|----------------|------------------|--------------|--------------------|----------------|----------------|----------------|---------------|-------------------|----------------------|-----------------------------|-----------------|----------------|-----------------|
| 0         | ิ การ               | รตั้งค่           | า 🖓 คัดเ                                           | ลือก/รํ<br>ข้า | ับ 🧏 นักศึกษา  | 🚨 บุคลากร        | 📼 ตารางเรียน | 📕 ทะเบียน<br>วัดผล | 🍄 พฤติกรรม     | 🧰 การเงิน      | 🧐 เรียนออนไลน์ | ์ 📋 คลังข้อสอ | บล่าร             | ้ งาน<br>รบรรณ       | 😺 ปร                        | ະເນີນ 🐧         | 🕈 ข้อมูลส่วนตั | 2               |
|           | ระบ                 | บสำ               | หรับอาจาร                                          | รย์ - ส        | มุดบันทึกคะแนเ | i i              |              |                    |                |                |                | -             | BC33              | 30 - การเ            | โระยุกต์ช                   | อฟต์แวร์เท      | ขื่อการวางแผ   | แทรัพยากรองค์กร |
| ย่อ       | ານກລ້າ              | บรา               | ยงาน                                               |                |                |                  |              |                    |                |                |                |               |                   | บ้า                  | เพ็ก นำ                     | เข้าคะแนนเ      | เก็บ ตัดเกรด   | ผลรวมผลการเรียน |
|           |                     |                   |                                                    |                |                |                  |              |                    | ตัวซี้วัดภายใน | ด้วชี้วัดภายนอ | n              |               |                   | 7.                   | $\wedge$                    |                 | /              |                 |
| uŕ        | ำ้ไขล่              | าสุด              | -                                                  |                |                |                  |              |                    |                |                |                |               |                   | $\square$            |                             | /               |                |                 |
| 33<br>ข้อ | 3 นักดี<br>มูลที่ 1 | ศึกษา<br>1 ถึง 33 | 3 60                                               |                |                |                  |              |                    |                |                |                |               | 7                 | 7                    |                             |                 |                |                 |
|           |                     |                   |                                                    |                |                |                  |              |                    |                |                |                |               | 💼<br>ຄະແນນ        | ปี<br>คะแบบ<br>ควา 1 | ป้<br>คะแบบ<br>ปลวย<br>ปลวย |                 |                |                 |
|           |                     |                   | ห้อง                                               | เลข<br>ที่     | รนัส           |                  |              |                    | ชื่อ           |                |                |               | ເກັນ<br>(30)<br>🖌 | ภาค<br>(40)          | ภาค<br>(30)                 | עניז<br>(100)   | ผลการ<br>เรียน | หมายเหตุ        |
|           |                     |                   |                                                    |                |                |                  |              |                    |                |                |                |               | 30                | 40                   | 30                          |                 |                |                 |
|           | -                   | ۹                 | ใพเทค-<br>เพชรบูรณ์<br>(คู่ขนาน)<br>(สมทบ 3<br>ปี) | 1              | 6302130104001  | นางสาว ภาศิณี โช | เดียา        |                    |                |                |                |               | =                 | =                    | =                           | 0.00            | N/A 💌          |                 |
|           | -                   | ۹                 | ไพเทค-<br>เพชรบูรณ์<br>(คู่ขนาน)<br>(สมทบ 3<br>ปี) | 2              | 6302130104002  | นางสาว ดวงพร ยา  | ลิพันธ์      |                    |                |                |                |               |                   |                      |                             | 0.00            | N/A 💌          |                 |

4. เมื่อคีย์คะแนนครบทุกช่องจะปรากฏดังภาพ ถือว่าเสร็จสมบูรณ์

| 8            | S S                     | ISA                                                  |                 |                           |                  |              |                    |                |                |                  | วีรพงษ์      | สุทาวัน -                               | - วิทยาลัย   | นอร์ทเทิร่                                   | <b>u</b> 2564 | 🔹 ิภาคเ        | รียนที่ 1 🔻 •   |
|--------------|-------------------------|------------------------------------------------------|-----------------|---------------------------|------------------|--------------|--------------------|----------------|----------------|------------------|--------------|-----------------------------------------|--------------|----------------------------------------------|---------------|----------------|-----------------|
| ۲            | การตั้งเ                | ล่า 🖓 คัดเ                                           | เลือก/จ่<br>ข้า | <sup>รับ</sup> 🍰 นักศึกษา | 🚨 บุคลากร        | 📼 ดารางเรียน | 🎒 ทะเบียน<br>วัดผล | 🍄 พฤติกรรม     | 👶 การเงิน      | 🧐 เรียนออนไลน์ 🛽 | ] คลังข้อสอเ | ม สาร                                   | งาน<br>เบรรณ | 😺 ปร                                         | ะเมิน 🐧       | 🕈 ข้อมูลส่วนด้ | 'n              |
|              | ะบบสำ                   | าหรับอาจา                                            | รย์ - ส         | มุดบันทึกคะแนเ            | ı                |              |                    |                |                |                  | -            | BC33                                    | 30 - การเ    | ไระยุกด์ช                                    | อฟต์แวร์เท    | พื่อการวางแผ   | นทรัพยากรองค์กร |
| ย้อน         | กลับ ร                  | กยงาน                                                |                 |                           |                  |              |                    |                |                |                  |              |                                         | บ้า          | เท็ก นำ                                      | เข้าคะแนนเ    | เก็บ ตัดเกรด   | ผลรวมผลการเรียน |
|              |                         |                                                      |                 |                           |                  |              |                    | ตัวชี้วัดภายใน | ตัวชี้วัดภายนอ | ก                |              |                                         |              |                                              |               |                |                 |
| แก้ไ         | ขล่าสุด                 | :-                                                   |                 |                           |                  |              |                    |                |                |                  |              |                                         |              |                                              |               |                |                 |
| 33<br>ข้อมูเ | นักศึกษ<br>ลที่ 1 ถึง : | n<br>33 60                                           |                 |                           |                  |              |                    |                |                |                  |              |                                         |              |                                              |               |                |                 |
|              |                         | ห้อง                                                 | เลข<br>ที่      | รนัส                      |                  |              |                    | ชื่อ           |                |                  |              | ື<br>ຄະແນນ<br>ເກັ້ນ<br>(30)<br>ຂໍ<br>30 |              | ∎<br>คะแบบ<br>ปลาย<br>ภาค<br>(30)<br>€<br>30 | ອນ<br>(100)   | ผลการ<br>เรียน | หมายเหตุ        |
| -            | • Q                     | ู่ไพเทค-<br>เพชรบูรณ์<br>(ดู่ขนาน)<br>(สมทบ 3<br>ปี) | 1               | 6302130104001             | นางสาว ภาศิณี โข | ดิยา         |                    |                |                |                  |              | <u>30</u>                               | 40           | 30                                           | 100.00        |                |                 |
| -            | • a                     | ไพเทค-<br>เพชรบูรณ์<br>(คู่ขนาน)<br>(สมทบ 3<br>ปี)   | 2               | 6302130104002             | นางสาว ดวงพร ยา  | ลิพันธ์      |                    |                |                |                  |              |                                         |              |                                              | 0.00          | <u>(</u>       |                 |

#### ขั้นตอนที่ 2 ใช้งานโดย : รหัสวิชาการคณะ

- 1. เข้าสู่ระบบ SISA
  - เลือก บุคลากร > ระบบสำหรับอาจารย์

| SISA                                            | 1                                                      | สุกัญญา มิ่งเมือง - วิทยาลัยนอร์ทเทิร์น ' 🛛 2564 💌 ' กาคเรียนที่ 1 💌                     |
|-------------------------------------------------|--------------------------------------------------------|------------------------------------------------------------------------------------------|
| 💿 การตั้งค่า 🤍 คัดเลือก/รับ 🥵 นักศึกษา          | 🔹 บุคลากร 🖾 ตารางเรียน 🌡 ท                             | ทะเบียน 🤬 พฤติกรรม 🤲 การเงิน 🎯 เรียนออนไลน์ 🗋 คลังข้อสอบ 🚔 งาน 🗔 ประเมิน 😵 ข้อมูลส่วนตัว |
| ® หน้าหลัก<br>ยินดีต้อนรับ คุณสุกัญญา มิ่งเมือง | คนหาผูเข<br>ข้อมูลผู้ใช้ระบบ<br>ระบบสำหรับอาจารย์      | พะเมียงวัดผล                                                                             |
| หางลัดเข้าเมนูหลัก                              | การดังคาและการกาหนดสทธ์ เ                              | สมุดบันทึกคะแนน/บันทึกเวลาเรียน                                                          |
|                                                 | ดั้งค่าเวลา                                            | กำหนดระดับคะแนน 3                                                                        |
|                                                 | บระเมน<br>แสดงรูปภาพบุคลากร<br>รายงาน                  | าขารมุมมุม ของม<br>นักศึกษา<br>อาจารณ์ที่เที่ยงา                                         |
| ข้อมูลส่วนตัว ค้นหานักศึกษา                     | ตรวจสอบสมุดบันทึกเวลาเรียน 🕨<br>วิชาที่สอน (ภาคเรียน)  | Personal Evaluation<br>การประณ์มาหลังการสอน                                              |
|                                                 | ขอมูลบุคลากร<br>ระเบียนบุคลากร<br>ระเบียนบุคลากร(ทช.1) |                                                                                          |
|                                                 | บัตรบุคลากร<br>สรุปเวลาทำการ                           |                                                                                          |
|                                                 | บุตรบุคลากร<br>สวัสดิการ                               |                                                                                          |
| การประเมินหลังการสอน ห้องเรียนออนไลน์           | ฝึกอบรม 🕨<br>ข้อมูลบุคลากร 🕨                           |                                                                                          |

2. จะปรากฏแถบเครื่องมือ ค้นหาผู้ใช้ ให้ใส่ชื่ออาจารย์ผู้สอน และกดค้นหา

| No.     | SISA                                         |            |           |              |                    |                        |              | ដក័លូលូា                   | มิ่งเมือง - วิทยาลั | ยนอร์ทเทิร์น ' 2 | 564 💌 ' ภาคเรียนที่ 1 | • |
|---------|----------------------------------------------|------------|-----------|--------------|--------------------|------------------------|--------------|----------------------------|---------------------|------------------|-----------------------|---|
| 🔍 การต่ | เ้้งค่า <sup>1</sup> ่⊸ิคัดเลือก/รับ<br>เข้า | 😹 นักศึกษา | 🚨 บุคลากร | 📼 ตารางเรียน | 📕 ทะเบียน<br>วัดผล | 🏨 พฤติกรรม             | 🔥 การเงิน    | 🍥 เรียนออนไลน์ 📋 คลังข้อสอ | ม 🖶 งาน<br>สารบรรณ  | 😺 ປຣະເນີນ        | 😚 ข้อมูลส่วนตัว       |   |
| ด้นหา   | ผลลัพธ์การค้นหา                              |            |           |              |                    |                        |              |                            |                     |                  |                       |   |
|         |                                              |            |           |              |                    | ด้บา                   | เาผู้ใช้     |                            |                     |                  |                       |   |
|         |                                              |            |           |              |                    |                        |              |                            |                     |                  |                       |   |
|         |                                              |            |           |              |                    | กลุ่ม <mark>N/A</mark> | •            |                            |                     |                  |                       |   |
|         |                                              |            |           |              |                    | 🗆 ค้นหาผู้ที่เ         | ยกเลิกใช้งาน |                            |                     |                  |                       |   |
|         |                                              |            |           |              |                    | 🗆 คนหาโรง              | เรยนทงหมด    |                            |                     |                  |                       |   |
|         |                                              |            |           |              |                    | ค้นหา                  | ตั้งค่าใหม่  |                            |                     |                  |                       |   |

# 3. เลือกชื่ออาจารย์ผู้สอน

| 🛛 😂 SIS                               | 5A           |                                   |          |           |              |                  |            |           |                  | สุกัญญา มิ่งแ | มือง - วิทยาลัยน | อร์ทเทิร์น ' 25 | 64 🔻 ' ภาคเรียนที | 1 🔹    |
|---------------------------------------|--------------|-----------------------------------|----------|-----------|--------------|------------------|------------|-----------|------------------|---------------|------------------|-----------------|-------------------|--------|
| 🙁 การตั้งค่า                          | - <b>-</b> ( | คัดเลือก/รับ <u>เ</u> ช้า<br>เข้า | มักศึกษา | 🤱 บุคลากร | 🗖 ตารางเรียน | ทะเบียน<br>วัดผล | 🏥 พฤติกรรม | 🔔 การเงิน | 🥥 เรียนออนไลน์ 🛛 | ] คลังข้อสอบ  | 🚔 งาน<br>สารบรรณ | 😺 ประเมิน       | 🏘 ข้อมูลส่วนตัว   |        |
| ด้นหา ผ                               | ລລັพธ์       | การค้นหา                          |          |           |              |                  |            |           |                  |               |                  |                 |                   |        |
| <b>3 Persons</b><br>ข้อมูลที่ 1 ถึง 3 | 300          |                                   |          |           |              |                  |            |           |                  |               |                  |                 |                   |        |
| รหัส                                  |              |                                   |          |           |              | ชื่อ             |            |           |                  | กลุ่ม         |                  | สถานศึกษา       | 1                 | สถานะ  |
| 8006                                  | Q            | อาจารย์ ดร. วีรพงษ์               | สุทาวัน  |           |              |                  |            |           |                  | ADMIN         | วิทยาลัยนอร์ทเท  | เร่น            |                   | ใช้งาน |
| 8187                                  | Q            | อาจารย์ ศิริอมร กาว               | ise      |           |              |                  |            |           |                  | AdminAcademic | วิทยาลัยนอร์ทเท  | เร่น            |                   | ใช้งาน |
| NTC003                                | Q            | อาจารย์ คนึ่งนิตย์ ฮุ             | นทวีชัย  |           |              |                  |            |           |                  | teacher       | วิทยาลัยนอร์ทเท่ | เร่น            |                   | ใช้งาน |
|                                       |              |                                   |          |           |              |                  |            |           |                  |               |                  |                 |                   |        |

#### 4. เลือกรายวิชาที่จะใส่คะแนน

- > เลือก คณะ สาขา ระดับชั้นปีที่จะลงคะแนน
- > เลือก ช่องสมุดบันทึกคะแนน (ภายใน)

| ີ<br>(ອີ ກາຣຍ່ | SISA<br>เงื่อว่า 🧭 คัตเดือก/รับ 🎿 นัก                                 | เศึกษา 🤱 1      | มุคลากร 📼 ตารางเรี                                                                                  | ยน 🚺 ทะเป | ปียน 🕸 ı                                                                            | ๆฤดิกรรม 🥼 การเงิน 🎯 เรียนออนไลน์ 🗍 | <b>วีรพงษ์</b> ส                   | สุทาวัน - วิทย<br>🔒 งาน<br>สารบรรร | าาลัยนอร์<br>           | ทเทิร์น '<br>🤇 ประเมิเ | 2564 🔹                     | <ul> <li>ภาคเรีย<br/>้อมูลส่วนตัว</li> </ul> | ยนที่ 1                              | •••        |
|----------------|-----------------------------------------------------------------------|-----------------|----------------------------------------------------------------------------------------------------|-----------|-------------------------------------------------------------------------------------|-------------------------------------|------------------------------------|------------------------------------|-------------------------|------------------------|----------------------------|----------------------------------------------|--------------------------------------|------------|
| 📕 ระบบ         | สำหรับอาจารย์ - สมุดบันทึกเ                                           | คะแนน           |                                                                                                    |           |                                                                                     |                                     |                                    |                                    |                         |                        |                            |                                              |                                      |            |
| ปกดิ           | 🔹 ภาคปกติ 💌                                                           |                 |                                                                                                    |           |                                                                                     |                                     |                                    |                                    | (                       | รายงานกา               | ารแก้ไขผ                   | ลการเรียน                                    | ผลรวมผลก                             | าารเรียน   |
| 2 รายวิชา      | 1                                                                     |                 | 2 ห้อง                                                                                              |           |                                                                                     |                                     | _                                  |                                    |                         |                        |                            |                                              |                                      |            |
| รหัส<br>BC330  | หัวข้อ<br><u>การประยุกต์ชอฟต์แวร์เพื่อ</u><br>การวางแผนทรัพยากรองค์กร | อนุบัติ<br>0/34 | คณะ                                                                                                 | ระดับ     | ห้อง                                                                                | ความสมบูรณ์                         | สมุด<br>บันทึก<br>คะแนน<br>(ภายใน) | สมุดบันทึก<br>คะแบบ<br>(ภายนอก)    | บันทึก<br>เวลา<br>เรียน | บันทึก<br>เวลา<br>สอบ  | การ<br>ทำ<br>แบบ<br>ฝึกหัด | ส่งแบบ<br>ฝึกหัด<br>ออนไลน์                  | สรุป<br>นักเรียน<br>เข้าดู<br>วีดีโอ | การ<br>สอบ |
| BC499          | โครงงานคอมพิวเตอร์ธุรกิจ                                              | 0/0             | <ul> <li>คณะบริหารธุรกิจ</li> <li>สาขาวิชา<br/>คอมพิวเตอร์ธุรกิจ -<br/>คอมพิวเตอร์ธุรกิจ</li> </ul> | Ð 3       | BC330 -<br>การ<br>ประยุกต์<br>ชอฟต์แวร์<br>เพื่อการ<br>วางแผน<br>ทรัพยากร<br>องศ์กร | \$1:0 ∰1:0 ✔1:0 ¥1:0 %610.00%       | <b>↓</b><br>₽                      | Ð                                  | Ø                       | Ø                      | C                          | ۵                                            | •                                    | C          |
|                |                                                                       |                 | <ul> <li>คณะบริหารธุรกิจ</li> <li>วิชาเอกคอมพิวเตอร์<br/>ธุรกิจ -</li> </ul>                        | ปี 2      | BC330 -<br>การ<br>ประยุกต์<br>ชอฟต์แวร์<br>เพื่อการ<br>วางแผน<br>ทรัพยากร<br>องศ์กร | †r:33 oot:0 🗸:0 🗶:99 %-:0.00%       | ₽                                  | Ð                                  | Ø                       | Ø                      | đ                          | 8                                            | 84                                   | C          |
|                |                                                                       |                 |                                                                                                    |           |                                                                                     |                                     |                                    |                                    |                         |                        |                            |                                              |                                      |            |

# 5. ให้อาจารย์คีย์คะแนนตามรายชื่อนักศึกษาที่ปรากฏ (หากไม่พบชื่อนักศึกษาคนไหน ติดต่อฝ่ายทะเบียน)

- คะแนนเก็บ
   คีย์แล้วกดบันทึก
- > คะแนนกลางภาค คีย์แล้วกดบันทึก
- > คะแนนปลายภาค คีย์แล้วกดบันทึก และกดตัดเกรด เพื่อให้แสดงระดับคะแนน

| 8           | 🖄 S                   | ISA                                                |                 |                 |                  |              |                    |                |                | วีรพง                     | ษ์ สุทาวัน                            | - วิทยาลัย                               | มนอร์ทเทีย                             | <b>ณ์ 1</b> 2564 | 🔹 ่ กาคเ       | ร้ยนที่ 1 🔹 🔹   |
|-------------|-----------------------|----------------------------------------------------|-----------------|-----------------|------------------|--------------|--------------------|----------------|----------------|---------------------------|---------------------------------------|------------------------------------------|----------------------------------------|------------------|----------------|-----------------|
| ۲           | การตั้ง               | ค่า 🖓 คัด                                          | เลือก/จ<br>เข้า | รับ 🎿 นักศึกษา  | 🚨 บุคลากร        | 📼 ตารางเรียน | 📕 ทะเบียน<br>วัดผล | 🍄 พฤติกรรม     | 🧰 การเงิน      | 🤨 เรียนออนไลน์ 🗋 คลังข้อส | อบ สา                                 | 🕯 งาน<br>รบรรณ                           | 😺 ปร                                   | ະເມີນ 🕴          | 🕈 ข้อมูลส่วนดั | Ċ               |
|             | ระบบส่                | าหรับอาจา                                          | รย์ - ส         | เมุดบันทึกคะแนเ | ı                |              |                    |                |                |                           | BC3                                   | 30 - การเ                                | ไระยุกต์ช                              | อฟต์แวร์เ        | พื่อการวางแผ   | นทรัพยากรองค์กร |
| ย้อเ        | เกลับ 🛛               | รายงาน                                             |                 |                 |                  |              |                    |                |                |                           |                                       | บ้า                                      | เท็ก เม่า                              | เข้าคะแนน        | เก็บ   ตัดเกรด | ผลรวมผลการเรียน |
|             |                       |                                                    |                 |                 |                  |              |                    | ดัวขึ้วัดภายใน | ด้วชี้วัดภายนอ | n                         |                                       | 11                                       | 个                                      |                  | /              |                 |
| แก้ไ        | ไขล่าสุด              | a:-                                                |                 |                 |                  |              |                    |                |                |                           |                                       | $\square$                                |                                        |                  |                |                 |
| 33<br>ข้อมู | นักศึกน<br>ลที่ 1 ถึง | <b>an</b><br>33 60                                 |                 |                 |                  |              |                    |                |                |                           | 7                                     |                                          |                                        |                  |                |                 |
|             |                       | น้อง                                               | เลช<br>ที่      | รามัส           |                  |              |                    | ชื่อ           |                |                           | ີ<br>ຄະແນນ<br>ເກັນ<br>(30)<br>ອ<br>30 | ี่∎<br>คะแบบ<br>กลาง<br>ภาค<br>(40)<br>✔ | ∎<br>คะแบบ<br>ปลาย<br>ภาค<br>(30)<br>✔ | ຽງນ<br>(100)     | ผลการ<br>เรียน | หมายเหตุ        |
| -           | - a                   | ไพเทค-<br>เพชรบูรณ์<br>(คู่ขนาน)<br>(สมทบ 3<br>ปี) | 1               | 6302130104001   | นางสาว ภาศิณี โช | ดียา         |                    |                |                |                           | =                                     |                                          | =                                      | 0.00             | N/A 🔻          |                 |
| -           | - q                   | ไพเทค-<br>เพชรบูรณ์<br>(คู่ขนาน)<br>(สมทบ 3<br>ปี) | 2               | 6302130104002   | นางสาว ดวงพร ยา  | ลิพันธ์      |                    |                |                |                           |                                       |                                          |                                        | 0.00             | N/A 💌          |                 |

### 6. เมื่อคีย์คะแนนครบทุกช่องจะปรากฏดังภาพ ถือว่าเสร็จสมบูรณ์

| -                  |                          |                                                    |                |                           |                  |              |                    |                |                |                           |                                         |                                                |                                                |               |                |                 |
|--------------------|--------------------------|----------------------------------------------------|----------------|---------------------------|------------------|--------------|--------------------|----------------|----------------|---------------------------|-----------------------------------------|------------------------------------------------|------------------------------------------------|---------------|----------------|-----------------|
| SEA                | 🗟 SI                     | SA                                                 |                |                           |                  |              |                    |                |                | วีรพ                      | งษ์ สุทาวัน                             | - วิทยาลัย                                     | นอร์ทเทิร์                                     | <b>u</b> 2564 | 🔹 ี่ ภาคเ      | ร้อนที่ 1 🔻 🔹   |
| 0 n                | ารตั้งศ                  | in 🎑 คัดเ                                          | ลือก/ร่<br>ข้า | <sup>รับ</sup> 😹 นักศึกษา | 🚨 บุคลากร        | 📼 ดารางเรียน | 🏙 ทะเบียน<br>วัดผล | 🚇 พฤติกรรม     | 🚯 การเงิน      | 🧐 เรียนออนไลน์ 📋 คลังข้อเ | <sup>สา</sup>                           | ้ งาน<br>รบรรณ                                 | 😺 ปร                                           | ະເມີນ 🐧       | 🕈 ข้อมูลส่วนตั | Ċ               |
| 📕 ระ               | บบสำ                     | หรับอาจาร                                          | รย์ - ส        | มุดบันทึกคะแน             | J                |              |                    |                |                |                           | BC3                                     | 30 - การเ                                      | ไระยุกต์ช                                      | อฟต์แวร์เท    | พื่อการวางแผ   | นทรัพยากรองค์กร |
| ย้อนก              | ลับ ร                    | ายงาน                                              |                |                           |                  |              |                    |                |                |                           |                                         | บ้า                                            | เท็ก น่า                                       | เข้าคะแนนเ    | เก็บ ตัดเกรด   | ผลรวมผลการเรียน |
|                    |                          |                                                    |                |                           |                  |              |                    | ตัวชี้วัดภายใน | ตัวชี้วัดภายนอ | ก                         |                                         |                                                |                                                |               |                |                 |
| แก้ไข              | ล่าสุด                   | :-                                                 |                |                           |                  |              |                    |                |                |                           |                                         |                                                |                                                |               |                |                 |
| 33 นัก<br>ข้อมูลที | <b>กศึกษ</b><br>11 ถึง 3 | 1<br>3 60                                          |                |                           |                  |              |                    |                |                |                           |                                         |                                                |                                                |               |                |                 |
|                    |                          | ห้อง                                               | เลข<br>ที่     | รนัส                      |                  |              |                    | ข้อ            |                |                           | ື<br>ຄະແນນ<br>ເດັ້ນ<br>(30)<br>ຂໍ<br>30 | ี่∎<br>คะแบบ<br>กลาง<br>ภาค<br>(40)<br>€<br>40 | ิ่∎<br>คะแบบ<br>ปลาย<br>ภาค<br>(30)<br>€<br>30 | ຽງນ<br>(100)  | ผลการ<br>เรียน | หมายเหตุ        |
| -                  | ٩                        | ไพเทค-<br>เพชรบูรณ์<br>(คู่ขนาน)<br>(สมทบ 3<br>ปี) | 1              | 6302130104001             | นางสาว ภาศิณี โช | ดิยา         |                    |                |                |                           | <u>30</u>                               | <u>40</u>                                      | 30                                             | 100.00        |                |                 |
| -                  | ۵                        | ไพเทค-<br>เพชรบูรณ์<br>(คู่ขนาน)<br>(สมทบ 3<br>ปี) | 2              | 6302130104002             | นางสาว ดวงพร ยา  | ลิพันธ์      |                    |                |                |                           |                                         |                                                |                                                | 0.00          |                |                 |